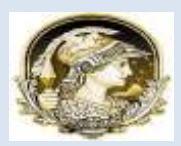

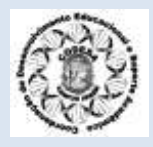

#### 6. EMISSÃO DE DOCUMENTOS:

#### 6.1 - CRID (Confirmação de Resultado de Inscrição em Disciplinas)

Para efetuar a emissão do CRID, você deverá seguir o seguinte percurso:

Em seguida, aparecerá a tela de edição abaixo:

| SIGA - UTRA - Mozella Frieden<br>- Mizz Jowe age dit bisederezier | effrances boo                                                                  |                                                  |
|-------------------------------------------------------------------|--------------------------------------------------------------------------------|--------------------------------------------------|
| SIGA                                                              | Sistema Integrado de Gestão Acadêmica                                          | 6 6 6                                            |
| Lips Mensagen Ajada.                                              | Curse<br>Crim<br>Nesta tela, você deverá clicar no<br>seu número de matrícula. | Hodas (J2D                                       |
|                                                                   |                                                                                | NCE - Inicidea da Campolocida Defeteras a 1878.) |

Após clicar na sua matrícula aparecerá a tela abaixo, já com o seu CRID para ser

| IGA                                                                                                    | Sistema 1                                                                                                    | Integrado de Gestão Aca       | dêmica                     | 000            |
|----------------------------------------------------------------------------------------------------|----------------------------------------------------------------------------------------------------|-------------------------------|----------------------------|----------------|
| <ul> <li>Anto Parraida<br/>writtelle<br/>addit &amp; Tyrence<br/>writtelle<br/>writtelle<br/>writtelle<br/>writtelle<br/>writtelle<br/>thro Tuk &amp; Tyrence<br/>thro Tuk &amp; Tyrence<br/>thro Tuk &amp; Tuk &amp; Tuk &amp; Tuk &amp; Tuk &amp; Tuk &amp; Tuk &amp; Tuk &amp; Tuk &amp; Tuk &amp; Tuk &amp; Tuk &amp; Tu</li></ul> | In republic period<br>in the entrail on Finite<br>The menu services existents as calocular,<br>excession to be a Scrobal Reader Instalate en<br>repertaguén (10.0.0),<br>in legis (10.0.0), | 768 pps.<br>In size malgarise | Clique em<br>"'Minha CRID" | Teo risk a Vit |
|                                                                                                    |                                                                                                    |                               |                            |                |

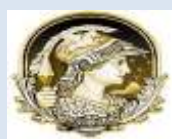

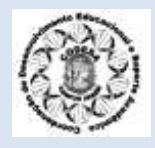

| Continuação de Registro de Registro de Inscrição embreiras         Entranção de Registro de Inscrição embreiras         Entranção de Registro de Inscrição embreiras         Entranção de Registro de Inscrição embreiras         Entranção de Registro de Inscrição embreiras         Entranção de Registro de Inscrição embreiras         Entranção de Registro de Inscrição embreiras         Entranção de Registro de Inscrição embreiras         Entranção de Inscrição embreiras         Entranção de Registro de Inscrição embreiras         Entranção de Inscrição embreiras         Entranção de Inscrição embreiras         Entranção de Inscrição embreiras         Entranção de Inscrição embreiras         Entranção de Inscrição embreiras         Entranção de Inscrição embreiras         Entranção de Inscrição embreiras         Entranção de Inscrição embreiras         Entranção de Inscrição embreiras         Entranção de Inscrição embreiras         Entranção de Inscrição embreiras         Entranção de Inscrição embreiras         Entranção de Inscrição embreiras         Entrança embreiras         Entranção embreiras         Entranção embreiras <thentranção embreiras<="" th="">         Entranção emb</thentranção>                                                                                                    | Anne         10         Meeticals: Asses           Confirmação de Registro de Inscriptio em Disciplinas para 2011/2         Fique atento para           0052         B40/05         Disger Averçais (A)         H0         Feta regento         Dissettraction of a disciplinas para 2011/2           140         Creative Contraction (A)         H0         Feta regento         Dissettraction of a disciplinas para 2011/2           140         Call a La La La La La La La La La La La La L                                                                                                    |
|----------------------------------------------------------------------------------------------------|----------------------------------------------------------------------------------------------------|
| Conternação de Registro de inscrição em Osciplinas para 20172 Fique atento para RMEUDS Extege Auropeor (A) EXTENTI - Financia a Municipa IX0 EXTENTI - Financia a Municipa IX0 EXTENTI - Financia A Municipa IX0 E | Contransação de Registro de Inscrição em Discortição em Discortigão em Discortição em Discortição em Discortição em Discortição em Discortição em Discortição em Discortição em Discortição em Discortição em Discortigão em Discortigã |
| Distance         Office         Office         Office         Figure atention           1848/05         Caldge Avergedor (M)         160         Fails requirement         Fails requirement         Figure atention para           1848/05         Caldge Avergedor (M)         160         Fails requirement         Fails requirement         Verifica regioner           1848/05         Caldge Avergedor (M)         160         Fails requirement         Verifica regioner         Verifica regioner           1848/05         Caldge Avergedor (M)         00         Heartyle normal         Verifica regioner         Verifica regioner           1848/05         Caldge Avergedor (M)         00         Heartyle normal         Verifica regioner         Inservice normal         Inservice normal         Verifica regioner           1848/05         Caldge Avergedor (M)         00         Heartyle normal         Inservice normal         Inservice normal         Insere                                                                                                    | Control         Control         Control         Control         Control         Figue atento para           9062         BMBUUS         Existence         BMBUUS         Existence         Existence                                                                                                    |
| Tran la Calgo Horanta en Calgo Horanta en Calgo Horanta e | 1414     Chental Inter-Cargo House 200     Mill Interchange Contraction (Contraction)     Mill Interchange Contraction (Contraction)     Mill Interchange Contraction (Contraction)       7229     Chental Interchange Contraction (Contraction)     Mill Interchange Contraction (Contraction)     Mill Interchange Contraction (Contraction)     Mill Interchange Contraction (Contraction)       7020     Chental Interchange Contraction (Contraction)     Mill Interchange Contraction (Contraction)     Mill Interchange Contraction (Contraction)     Mill Interchange Contraction (Contraction)       7020     Chental Interchange Contraction (Contraction)     Mill Interchange Contraction (Contraction)     Mill Interchange Contraction (Contraction)     Mill Interchange Contraction (Contraction)       7020     Chental Interchange Contraction (Contraction)     Mill Interchange Contraction (Contraction)     Mill Interchange Contraction (Contraction)     Mill Interchange Contraction (Contraction)       7020     Contraction (Contraction)     Mill Interchange Contraction (Contraction)     Mill Interchange Contraction (Contraction)     Mill Interchange Contraction (Contraction)       7020     Contraction (Contraction)     Mill Interchange Contraction (Contraction)     Mill Interchange Contraction (Contraction)       7020     Contraction (Contraction)     Mill Interchange Contraction (Contraction)     Mill Interchange Contraction (Contraction)       7020     Contraction (Contraction)     Mill Interchange Contraction (Contraction)     Mill Interchange Contrac                                                                                                    |

#### 6.2 - Declaração de Matrícula:

Para efetuar a emissão de Certidão, você deve seguir o seguinte percurso: SERVIÇOS → RELATÓRIOS → EMISSÃO DE CERTIDÃO

| Alve and played with                                                                                                    |                                              |                                            |
|----------------------------------------------------------------------------------------------------|----------------------------------------------|--------------------------------------------|
| SIGA                                                                                                    | Sistema Integrado de Gestão Acadêmico        | a e e                                      |
| Anner (Koning)<br>Company<br>Company<br>Compa | Basta clicar em<br>"Emissão de<br>Certidões" | Bedide de issurigie est ducipitie          |
|                                                                                                    |                                              |                                            |
|                                                                                                    |                                              |                                            |
|                                                                                                    |                                              |                                            |
|                                                                                                    |                                              | HUC - Harlen da Competeção Chérébera - MIN |

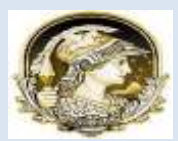

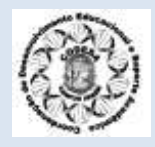

#### Será aberta a tela abaixo:

| GA                                                                                                    | Sistema Integrado de Gestão Acadêm                                                                                                    | - G                                                                                                  | ۲       |
|----------------------------------------------------------------------------------------------------|----------------------------------------------------------------------------------------------------|----------------------------------------------------------------------------------------------------|---------|
|                                                                                                    |                                                                                                    | Emissão de Cert                                                                                      | tidices |
| Balausina sua matricula                                                                                                    | SELECIONE A GERTIDÃO DESEJADA                                                                                                    |                                                                                                    |         |
| 3                                                                                                    | Atergation<br>Contractions<br>Contractions<br>Contrac | Ao clicar neste ícone, será<br>aberto um arquivo PDF que<br>contém a sua declaração<br>de matrícula. |         |
|                                                                                                    |                                                                                                    |                                                                                                    |         |
|                                                                                                    |                                                                                                    |                                                                                                    |         |
|                                                                                                    |                                                                                                    |                                                                                                    |         |
|                                                                                                    |                                                                                                    |                                                                                                    |         |
|                                                                                                    |                                                                                                    |                                                                                                    |         |
|                                                                                                    |                                                                                                    |                                                                                                    |         |
|                                                                                                    |                                                                                                    | 163 - Mileko de G-agolitação De                                                                      |         |
| Single in a state of the                                                                                                    | SCH THY                                                                                                    | 1123 - Miloko de D-equilitado De                                                                     |         |
|                                                                                                    | se et man - Manada annañ 1999 - Visada Franko - Sala (                                                                                                    | 1623 - Mille Mar de Tompschapte The                                                                  |         |
| Consular on the second second se | X (1 m) 🖄 Manual Lenda (1 m) (2 🖉 Watch i Factor 🥥 😂 204 - 1                                                                                                    | HER - Markar de Co-spectante Des                                                                     |         |
| Canada                                                                                                    | 2010) - Manual annak filot - Manual kedur - 2004 i<br>annonse lanete Apela                                                                                                    |                                                                                                    |         |
| Gongle II (1997)<br>Picture Picture<br>Picture Disate<br>Na Edda Tradius Discarcente Fent<br>II (1                                                                                                    | scon mor) 🔹 Manual Lennas (Mor) 💕 Manual Lennas (Mor)<br>amorense Manual Apalia<br>amorense Manual Apalia<br>amorense Manual Apalia                                                                                                    |                                                                                                    |         |
| davada as a a a a a a a a a a a a a a a a a                                                                                                    | annon a Manual consta finare a de Manual mantan a de 2024 e d<br>annonas Manula Agala<br>a 128 x + a d la cantar -                                                                                                    |                                                                                                    |         |

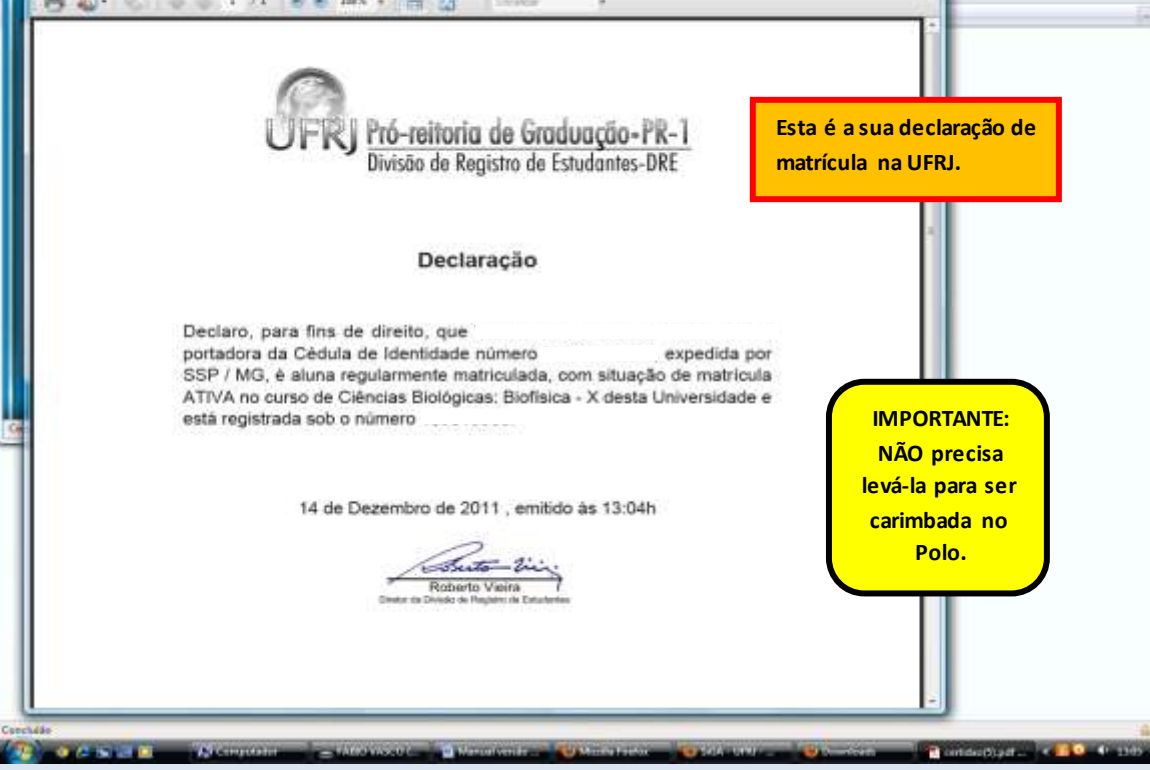

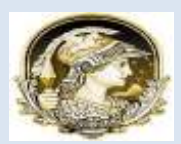

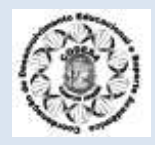

#### 6.3 - Emissão de Boletim Escolar:

Para emitir o Boletim Escolar basta clicar em Serviços > Boletim/Histórico > Meu Boletim.

| IGA                                                                                                    | Sistema Integrado de Gestão Académica                                                                                                    | 6 6                   |
|----------------------------------------------------------------------------------------------------|----------------------------------------------------------------------------------------------------|-----------------------|
| Annuar<br>Marcha annual<br>Carlada<br>Marcha Marcha<br>Marcha<br>M | Clique em Meu<br>Boletim.                                                                                                    | Basis of sales are (M |
| agar kanas ni anas da Cirellias conservementinar nanglar<br>Microsofias das Silfak. Maria badasti kei rikipasi nas Mika                                                                                                    | arta 🕹                                                                                                    |                       |
| Sea actessar at opplies da utilizena, atilize o ne<br>i resolução enteriora anglida el de 200 x 600, ma<br>lara a envirsão do historias o bulietino d recessa<br>e Olgan <u>espri</u> para obser a versão em portago<br>o Olgan <u>espri</u> para obser a versão em portago                                                                                                    | ny serviços existente no calencalito.<br>Idradoverto devo se utilizar 1024 e 760 ppp.<br>Inte for a context literato versitate en see magnitus.<br>de (14.0.0). |                       |
|                                                                                                    |                                                                                                    |                       |
| THE R. LEWIS CO., MILLINGS AND ADDRESS AND ADDRESS AND ADDRESS AND ADDRESS AND ADDRESS ADDRESS<br>ADDRESS ADDRESS ADDRESS ADDRESS ADDRESS ADDRESS ADDRESS ADDRESS ADDRESS ADDRESS ADDRESS ADDRESS ADDRESS ADDRESS<br>ADDRESS ADDRESS ADDRESS ADDRESS ADDRESS ADDRESS ADDRESS ADDRESS ADDRESS ADDRESS ADDRESS ADDRESS ADDRESS ADDRESS<br>ADDRESS ADDRESS ADDRESS ADDRESS ADDRESS ADDRESS ADDRESS ADDRESS ADDRESS ADDRESS ADDRESS ADDRESS ADDRESS ADDRESS<br>ADDRESS ADDRESS ADDRESS ADDRESS ADDRESS ADDRESS ADDRESS ADDRESS ADDRESS ADDRESS ADDRESS ADDRESS ADDRESS ADDRESS<br>ADDRESS ADDRESS ADDRESS ADDRESS ADDRESS ADDRESS ADDRESS ADDRESS ADDRESS ADDRESS ADDRESS                                                                                                    | has the monthly and board on the first processments.                                                                                                    |                       |
| ITTEGRO, III ar ann para ladh Nacho de atlaras<br>HEORDANICS CHE O PRACO PARA OS ALUMOS                                                                                                    | An de postere de ferrer a la far provinsjaats.<br>Da graadmarke fan servinstaat de stimar fan                                                                   |                       |
| HTTP: 40 0 of an open laboration of allocation of the second second seco                                                                                                    | AN DE DERINGUES DE LEURAN AN ANTERAÇÃO<br>DA GRADERAÇÃO SER ESTANDO A TERAÇÃO<br>E O DAR-TATURIZOTT.                                                            |                       |
| NTING AND, ID UT HAT DER IN ALL THE AND AND AN AND AND AND AND AND AND AND                                                                                                    | An die perifekt im kentern als fan provensente<br>Die Obertenergen sich schriftenne als teinag der<br>C d die Teinbergott.                                      |                       |
| OTOCAD, O JERNE PER LA RALA DE ALA DE ANALES<br>IN DRAMARES QUE O PENDO PARA DE AL DEDE<br>INCIDENTE INSCRIÇÃO VOLTROMINOCADO AT                                                                                                    | An de period en interna de la provession<br>da grandeacăn serecturater a statiacăn<br>e o dia tandezont.                                                        |                       |
| NINGAD, O JERNE JERE LEIN NU NU DE ALTRES<br>IN ORMANIES QUE O PRACO MARA DE ALTRES<br>IN REDIN DE INICIAÇÃO Y OL PROMILIGADO AT                                                                                                    | An de period un frigen a fai fai provensent.<br>Da gradesação ser estador a tinação                                                                             |                       |
| TTPCAD. O provo preto del talo talo de atenda<br>n'ormanes que o primo naza os alimente<br>e redeni de influenção y de promoção da t                                                                                                    | AN DE PERIODE NE HINGUE DE ME POUVE QUAR<br>DA GRAGERAÇÃO SERECTATARIA AL TIRAÇÃO<br>E O DAL TAUREZOTT.                                                         |                       |
| OTOCAD, O JERNE PER LATA TALAG MARA OS ALTINOS<br>IN ORMANIES QUE O PERIO PARA OS ALTINOS<br>IN PEDRO SE INSCRIÇÃO VOLTROMINICADO AT                                                                                                    | An de period de finities de la prove sente<br>Da Grandeache sen cottanes as tenacias<br>e o due tantezont.                                                      |                       |
| OTOCAD, O JERUS JERE LATA TAL AN AN AN ANTARA<br>IN DRAMANES QUE O PRACO PARA OS AL INDIS<br>IN PEDROS DE INSCRIÇÃO Y DE PROMINICADO JAT                                                                                                    | An de period de finities de la finite autor ander<br>Da Granderación ser estructures as tenación<br>( o dua tambézott.                                          |                       |
| VIDICAD, O JERNE DEN ALE NA ALE DE ALENDE<br>IN ORMANES QUE O PRAZO PARA DE ALENDE<br>IN PORTE INICIDICAD Y DE PROMISCADO AT                                                                                                    | An de periods en finicia de la finicia provinciante.<br>Da Granderación ser estatutarian as tenacións<br>e o dua tantalyzott.                                   |                       |

Em seguida aparecerá esta tela abaixo, você deve clicar no número de matrícula.

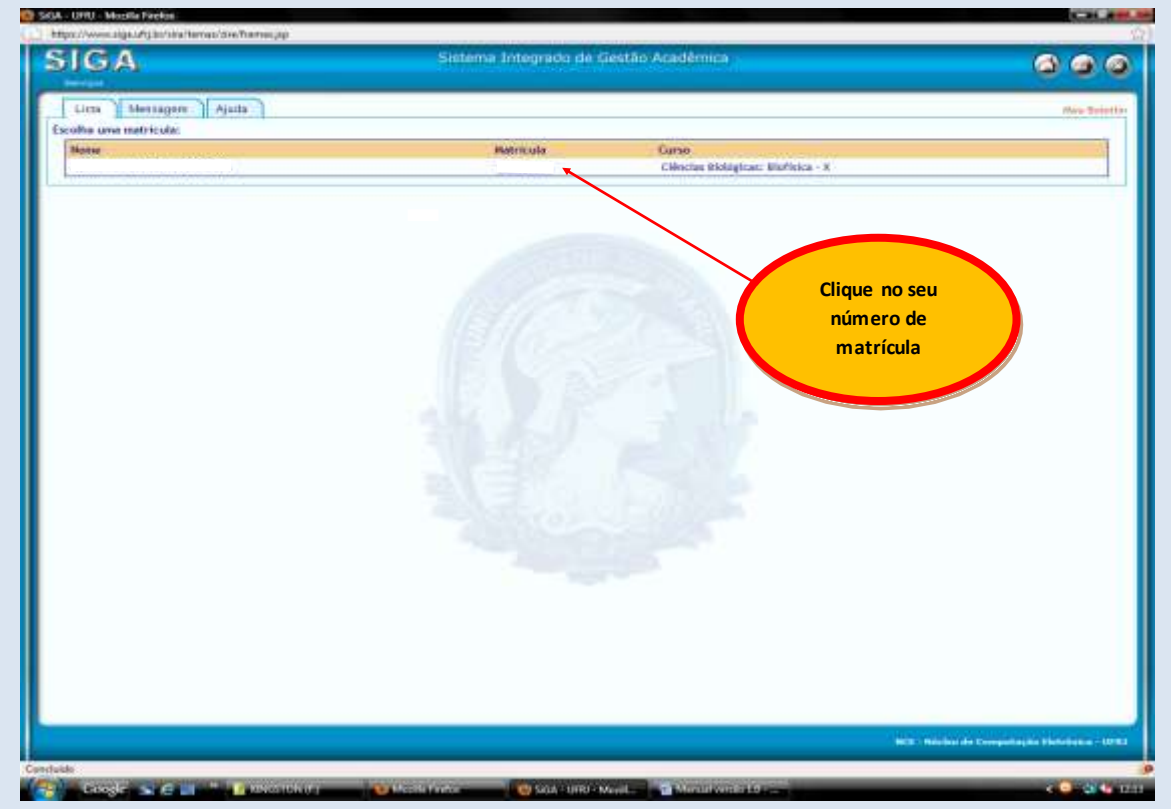

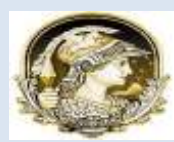

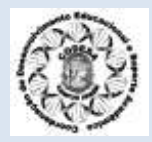

Após o clique na matrícula, será a berto em arquivo PDF o seu Boletim Não Oficial.

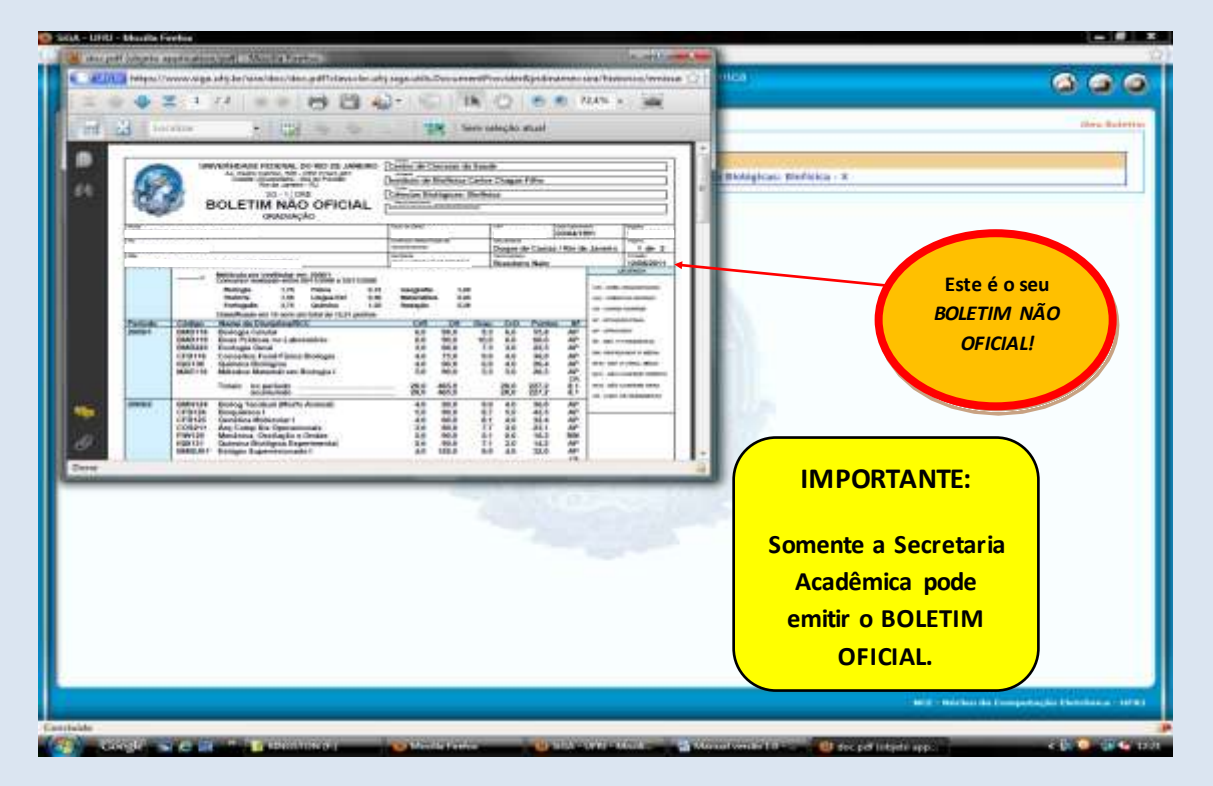

6.4 - Emissão de Histórico:

Para emitir o histórico, basta clicar em Serviços > Boletim/Histórico > Meu Histórico

| SIGA                                                                                                    | Sistema Integrado de Gestão Acadêmica                                                                                                    | 6 6 6                                            |
|----------------------------------------------------------------------------------------------------|----------------------------------------------------------------------------------------------------|--------------------------------------------------|
| Constanting     Constanting     Constanti | At 19:10                                                                                                    | how visite as 16237                              |
| Para austraar as opções de alstrarna, unitar a n<br>a neosiação amining exogida é de atta a dos, n<br>Para a embalad de intotorica e boletimo é encos<br>Chique eggi para bañoar a vensão em legito<br>Chique eggi para bañoar a vensão em legito                                                                                                    | unne services excloserte na cabacañe;<br>au bezañente deve de attilizar 1938 a 248 ppp.<br>defe ter o Acrobat Reader trobalaño err sus mélgane.<br>es (16.0.8). |                                                  |
|                                                                                                    |                                                                                                    |                                                  |
|                                                                                                    |                                                                                                    | 1012 - Malakas da Laungadan (da Bakadana - 1019) |
| rinkte -                                                                                                    |                                                                                                    |                                                  |

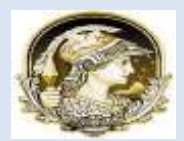

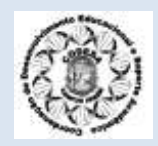

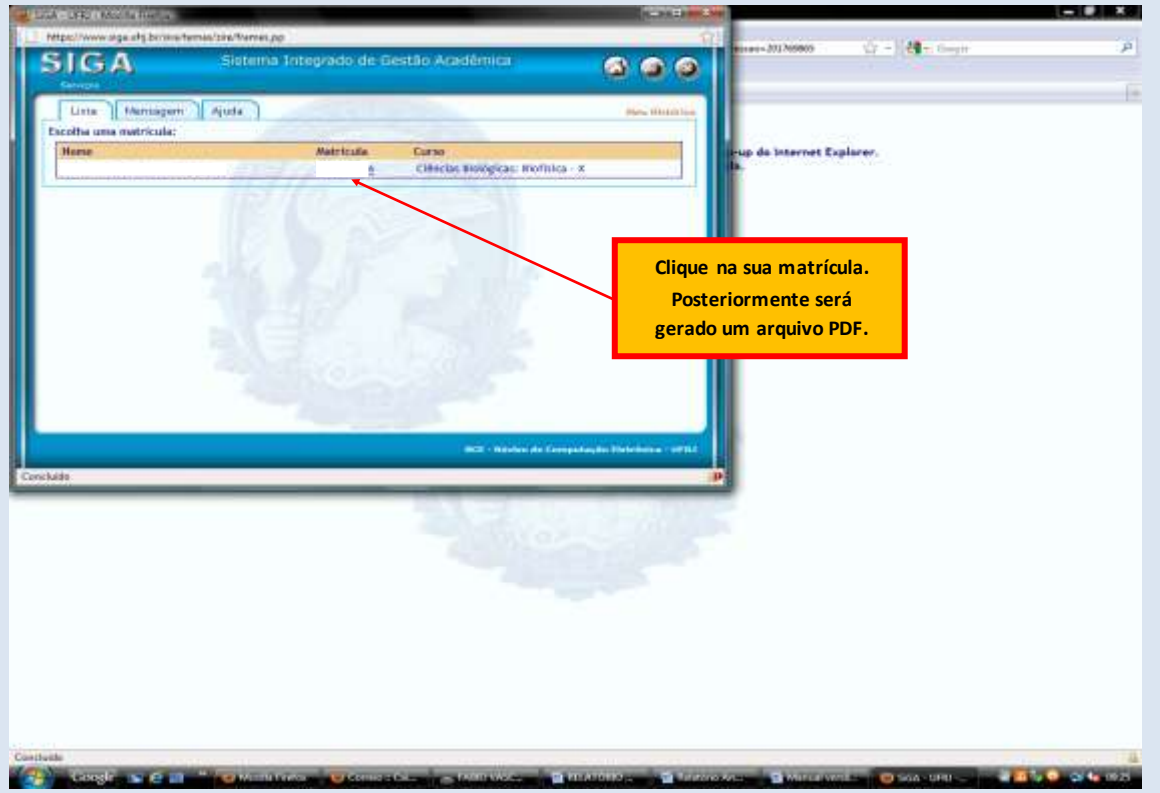

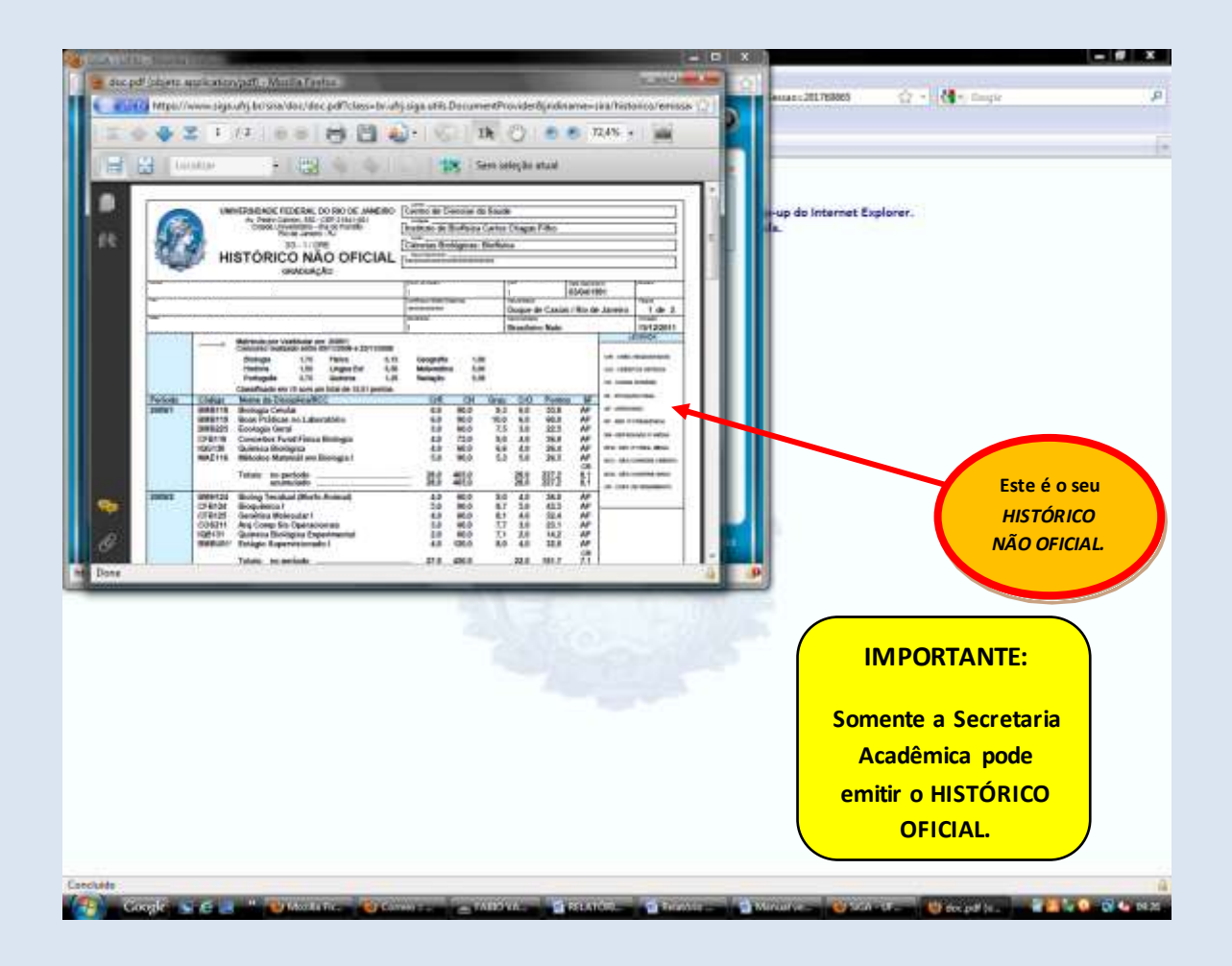

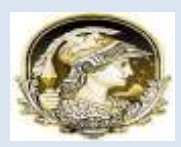

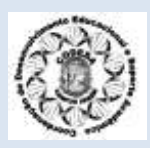

#### 6.5 – Emissão de Boletim de Orientação Acadêmica (B.O.A)

O B.O.A – Boletim de Orientação Acadêmica - é um dos documentos mais completos que você pode obter sobre a sua vida acadêmica. Ele traz informações sobre as disciplinas cursadas, em curso, as pendências, além de um resumo geral, contendo os seguintes dados: Número de créditos para obtenção do diploma, número de créditos já cursados, número de créditos a cursar, freqüência de reprovações em uma mesma disciplina, períodos trancados, entre outros. Fique atento ao B.O.A para a companhar melhor a sua vida acadêmica. Siga os passos descritos abaixo:

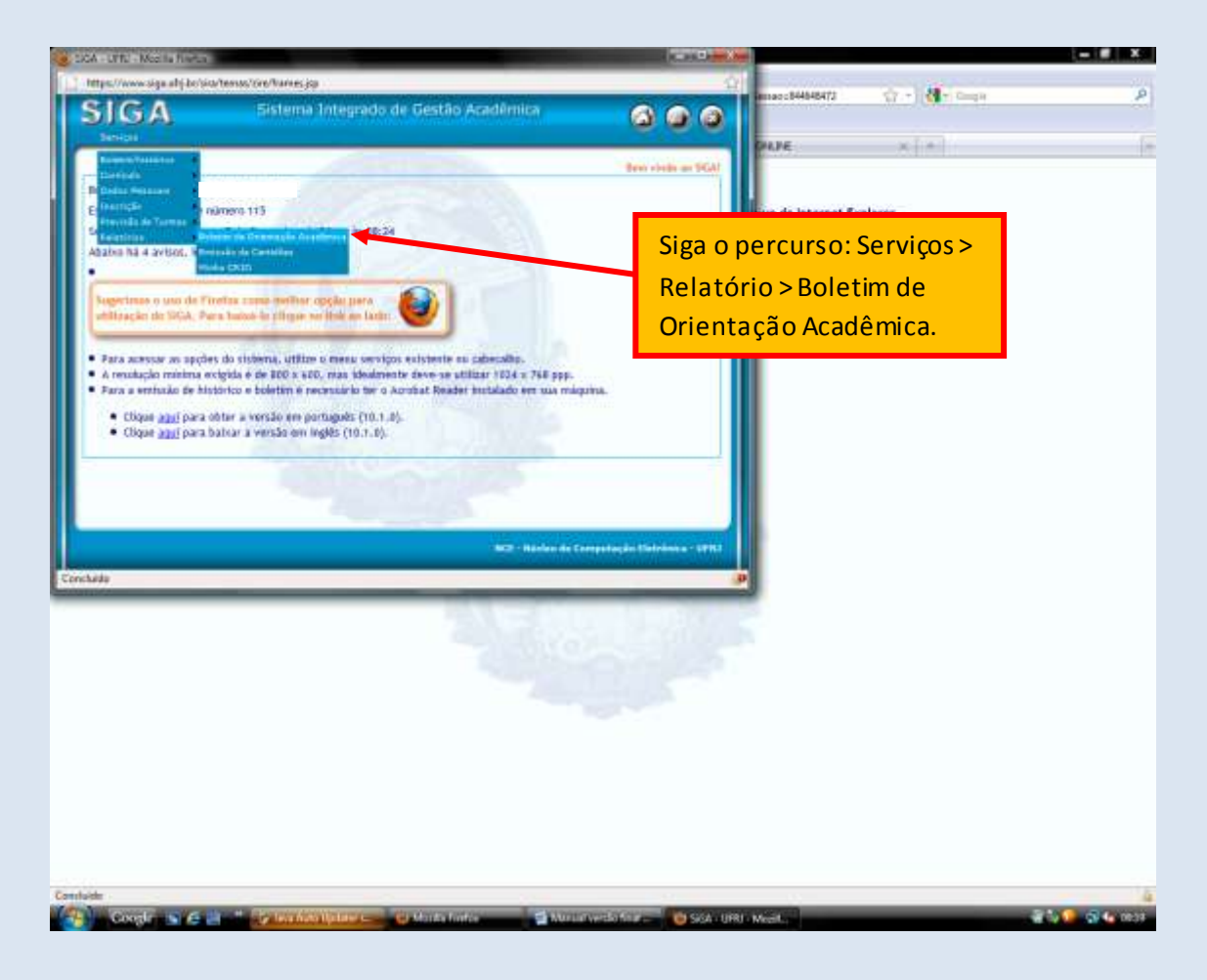

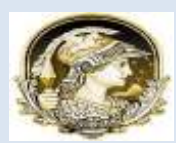

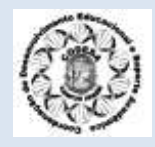

#### Em seguida será aberta esta tela abaixo:

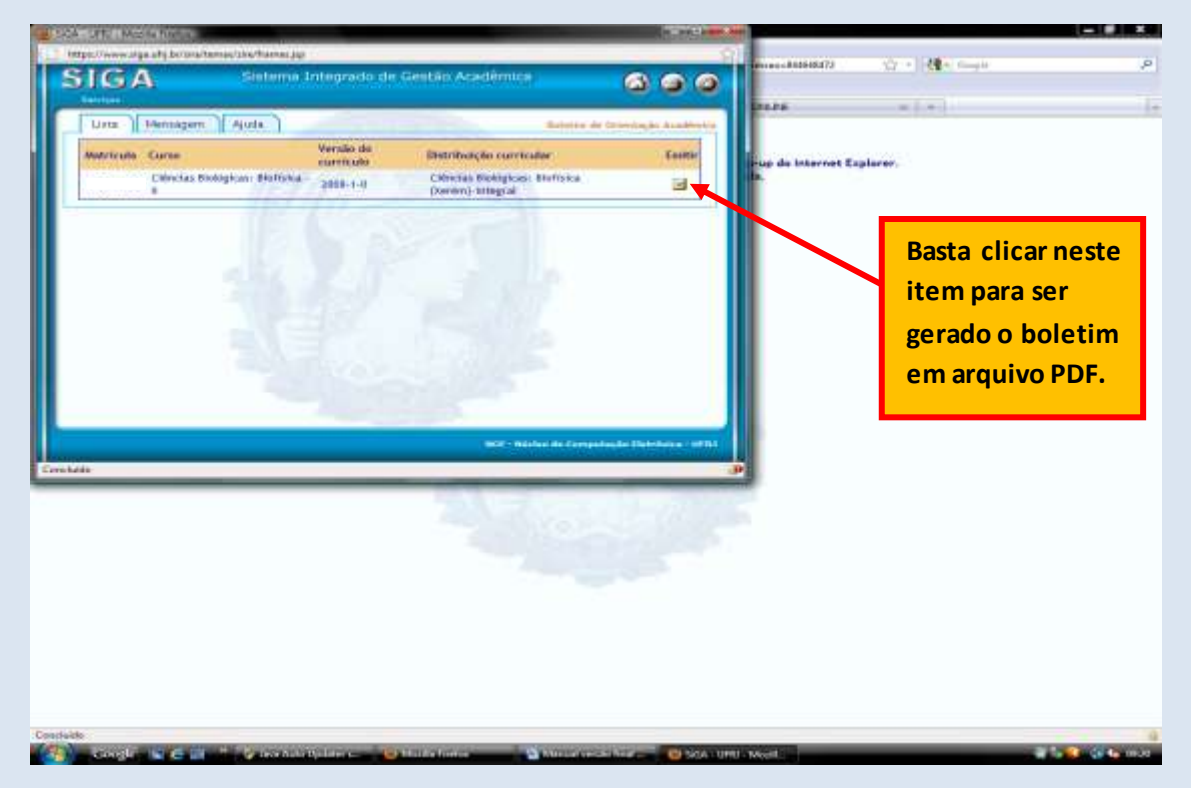

O seu **B.O.A** será gerado em um arquivo PDF, conforme a tela abaixo:

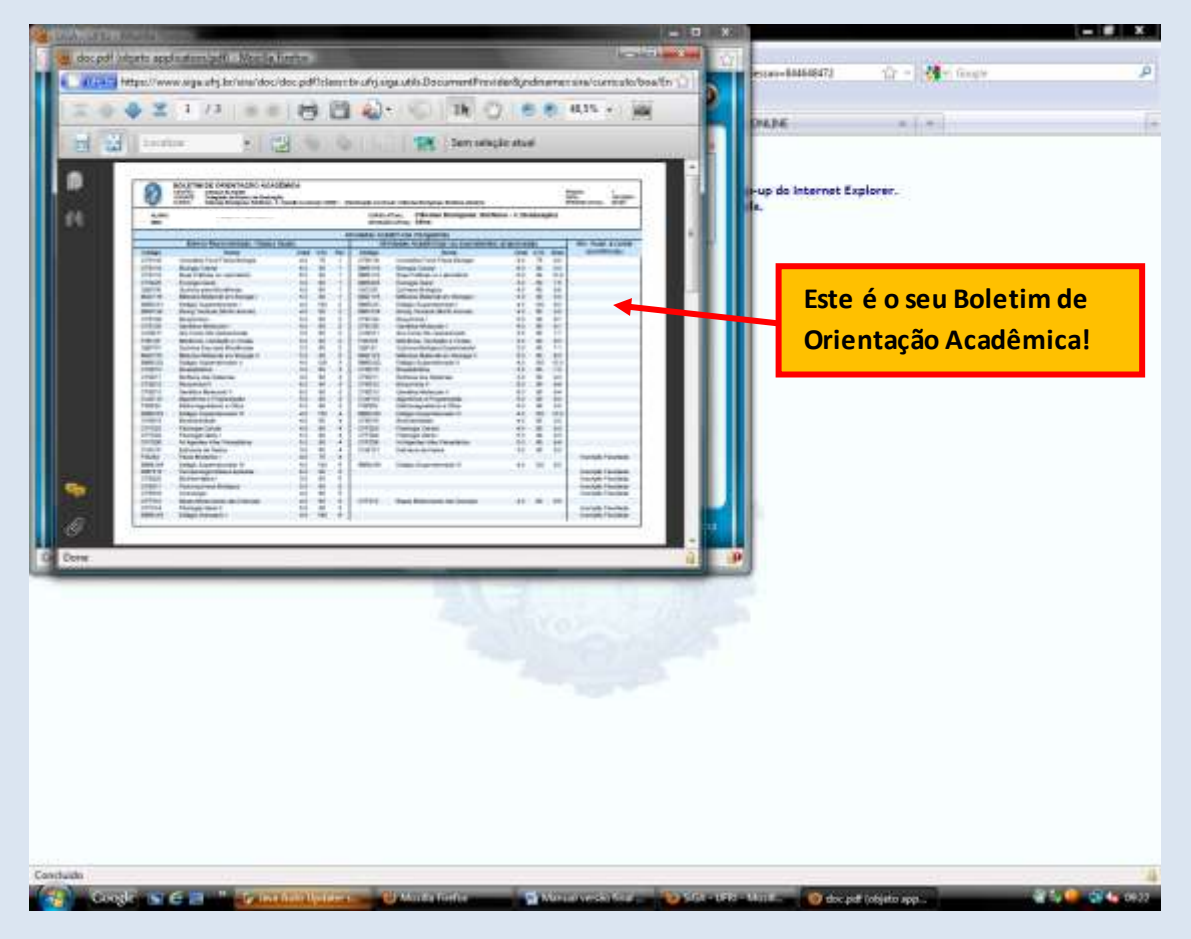

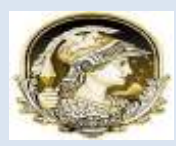

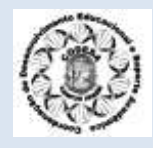

#### 7 – CALENDÁRIO ACADÊMICO:

# UFRJ POLO DE XERÉM

# CODESA

Coordenação de Desenvolvimento Educacional e Suporte Acadêmico

### CALENDÁRIO 2012 -1 (Resolução CEG 06/2011)

**FEVEREIRO** 

| JANEIRO |     |     |     |     |     |     |  |  |
|---------|-----|-----|-----|-----|-----|-----|--|--|
| DOM     | SEG | TER | QUA | QUI | 8EX | SÁB |  |  |
| 1       | 2   | 3   | 4   | 5   | 6   | 7   |  |  |
| 8       | 9   | 10  | 11  | 12  | 13  | 14  |  |  |
| 15      | 16  | 17  | 18  | 19  | 20  | 21  |  |  |
| 22      | 23  | 24  | 25  | 26  | 27  | 28  |  |  |
| 29      | 30  | 31  |     |     |     |     |  |  |

INÍCIO DO PERÍODO DE INSC. EM DISC.(SIGA)

TER QUA 8EX SÁB DOM 8EG QUI 3 6 7 8 Q 10 1 13 14 15 16 17 27 28 29 ENC. DO PERÍODO DE INSC. EM DISC.(SIGA) 2

> Recesso de Carnaval PRAZO FINAL DESTRANCAMENTO DE MAT.

| MARÇO |       |     |      |        |            |        |  |  |
|-------|-------|-----|------|--------|------------|--------|--|--|
| DOM   | 8EG   | TER | QUA  | QUI    | <b>SEX</b> | SÁB    |  |  |
|       |       |     |      | 1      | 2          | 3      |  |  |
| 4     |       | 8   | 1.17 | 8      | 9          | 1      |  |  |
| l li  | 12    | 13  | 14   | 15     | 16         | 17     |  |  |
| 18    | 19    | 20  | 21   | 22     | 23         | 24     |  |  |
| 25    | 26    | 27  | 28   | 29     | 30         | 31     |  |  |
|       | pepie |     |      | DE INC | onioia     | (CICA) |  |  |

PERIODO DE ALTER. DE INSCRIÇÃO (SIGA)

|        |                                      |        | ABRIL  |          |            |          |  |  |
|--------|--------------------------------------|--------|--------|----------|------------|----------|--|--|
| DOM    | 8EG                                  | TER    | QUA    | QUI      | <b>SEX</b> | SÁB      |  |  |
| 1      | 2                                    | 3      | 4      | 5        | 6          | 7        |  |  |
| 8      | 9                                    | 10     | 11     | 12       | 13         | 14       |  |  |
| 15     | 16                                   | 17     | 18     | 19       | 20         | 21       |  |  |
| 22     | - 23                                 | 24     | 25     | 26       | 27         | 28       |  |  |
| 29     | 30                                   |        |        |          |            |          |  |  |
| 1.1.10 | Feriado Nacional - Sexta-feira Santa |        |        |          |            |          |  |  |
| 23     | Feriado Estadual (Dia de São Jorge)  |        |        |          |            |          |  |  |
| 30     | 30 Recesso por Feriado Nacional      |        |        |          |            |          |  |  |
| 12     | PRAZO F                              | inal d | E TRAN | C. DE IN | ISCRIÇÂ    | IO (SIGA |  |  |

JULHO

QUI SEX SÁB

12

nício do prazo para lançamento de notas no SIGA Encerramento do período 2012-1

TER QUA

10 11

5 3 4 5 ß

16 17 18 19 20

23 24 25 26 27

30 31

DOM SEG

|     |      |           | MAIO     |          |         |      |
|-----|------|-----------|----------|----------|---------|------|
| DOM | 8EG  | TER       | QUA      | QUI      | 8EX     | SÁB  |
|     |      | 1.1.1     | 2        | 3        | -++4    | 1    |
|     | 6 7  | 8         | 9        | 10       | 11      | 12   |
| 1   | 3 14 | 15        | 16       | 17       | 18      | - 19 |
| 2   | 0 21 | 22        | 23       | 24       | 25      | 26   |
| 2   | 7 28 | 29        | 30       | 31       |         |      |
| 1.1 | 1    | Feriado I | Vacional | - Dia do | Trabalh | 0    |

RAZO FINAL TRANCAMENTO DE MATRÍCULA

| JUNHO |                                   |       |          |          |            |     |  |  |
|-------|-----------------------------------|-------|----------|----------|------------|-----|--|--|
| DOM   | 8EG                               | TER   | QUA      | QUI      | <b>SEX</b> | SÁB |  |  |
|       |                                   |       |          |          | 1          | 2   |  |  |
| 3     | 4                                 | 5     | 6        | 7        | 8          | 9   |  |  |
| 10    | 11                                | 12    | - 13     | 14       | 15         | 16  |  |  |
| 17    | 18                                | 19    | 20       | 21       | 22         | 23  |  |  |
| 24    | 25                                | 26    | 27       | 28       | 29         | 30  |  |  |
| 7     | Feriado Nacional - Corpus Christi |       |          |          |            |     |  |  |
| 0     |                                   | Pager | co nor E | oriado N | acional    |     |  |  |

eriado Municipal (Dia de São Antonio - Padroeiro)

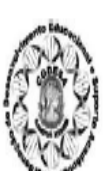

UFRJ

#### **OBSERVAÇÕES DA CODESA**

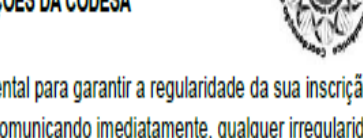

O cumprimento dos prazos é fundamental para garantir a regularidade da sua inscrição. Acompanhe a sua CRID regularmente, comunicando imediatamente, qualquer irregularidade. Mantenha seus dados sempre atualizado no SIGA. Evite problemas para a sua inscrição.

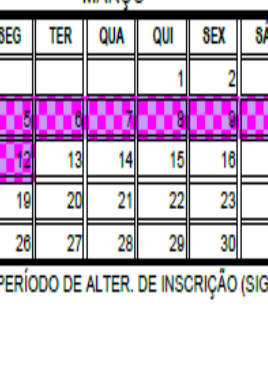

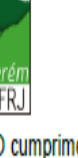

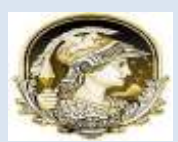

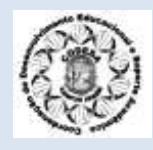

| CALENDÁRIO ACADÊMICO 2012/1                               |                                 |
|-----------------------------------------------------------|---------------------------------|
| INÍCIO DAS AULAS (VETERANOS)                              | 05 DE MARÇO                     |
| RECEPÇÃO DE CALOUROS                                      | 05 A 09 DE MARÇO                |
| INÍCIO DAS AULAS (CALOUROS)                               | 12 DE MARÇO                     |
| DESTRANCAMENTO DE MATRÍCULA                               | ATÉ 05 DE FEVEREIRO             |
| TRANCAMENTO DE MATRÍCULA                                  | ATÉ 04 DE MAIO                  |
| INSCRIÇÃO EM DISCIPLINAS<br>(VETERANOS – SIGA)            | 30 DE JANEIRO A 25 DE FEVEREIRO |
| ALTERAÇÃO DE INSCRIÇÃO<br>(VETERANOS – SIGA)              | 05 A 12 DE MARÇO                |
| PEDIDOS DE CONCOMITÂNCIA<br>QUEBRA DE REQUISITO           | ATÉ 16 DE MARÇO                 |
| TRANCAMENTO / EXCLUSÃO DE INSCRIÇÃO<br>(VETERANOS – SIGA) | ATÉ 12 DE ABRIL                 |
| LANÇAMENTO DE NOTAS NO SIGA                               | 07 A 25 DE JULHO                |
| ENCERRAMENTO DO PERÍODO LETIVO                            | 13 DE JULHO                     |

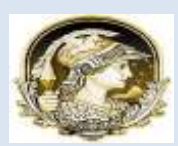

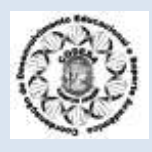

# Fonte:

SIGA – Sistema Integrado de Gestão Acadêmica/UFRJ Resolução CEG nº 06/2011 - *Calendário Acadêmico 2012* 

# Elaboração:

**CODESA** – Coordenação de Desenvolvimento Educacional e Suporte Acadêmico

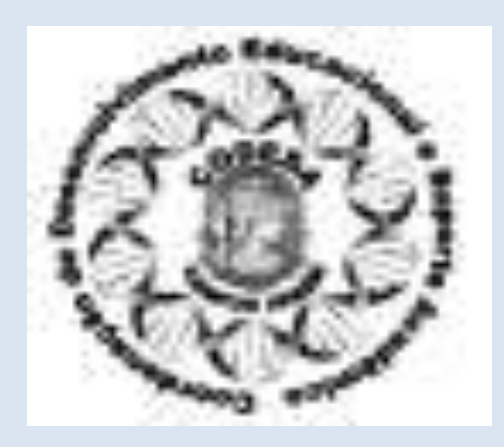

Integrantes da CODESA:

Suzana Grimaldi (Coordenação Geral dos Trabalhos)

Andrea Vicente

Arnalda Silva

Fábio Paiva

Renata Fones

E-mail: codesa@biof.ufrj.br